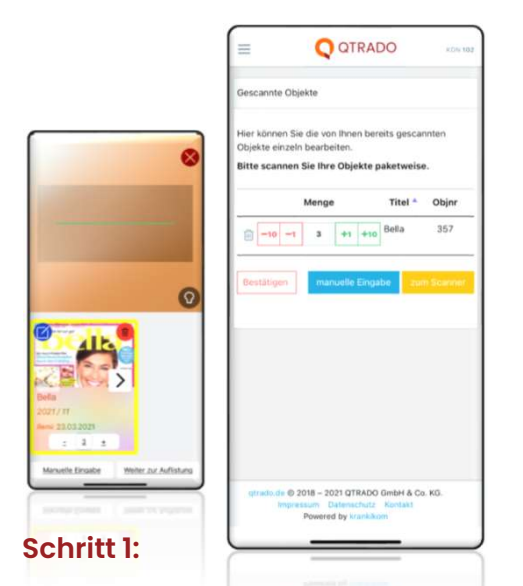

- Remissionsscanner starten und mit dem Scannen beginnen.
- Per Pfeil oder numerisch die Remissionsmenge eintragen.
- Nach Abschluss der Erfassung "weiter zur Auflistung" drücken.

## Wichtig!

Zum Zwischenspeichern des Scannens unbedingt "weiter zur Auflistung" auswählen.

Nicht lesbare Barcodes können manuell erfasst werden.

|                                                                                         | Gescannte Objekte                                                                                                    |
|-----------------------------------------------------------------------------------------|----------------------------------------------------------------------------------------------------|
| annte Objekte<br>können Sie die von Ihnen bereits gescannten<br>kte einzeln bearbeiten. | Hier können Sie die von Ihnen bereits gescannten<br>Objekte einzeln bearbeiten.<br>Bitte scannen Sie Ihre Objekte paketweise. |
| scannen Sie Ihre Objekte paketweise.                                                    | Menge Titel * Objnr                                                                                                    |
| Menge Titel * Objnr   -10 -1 3 +1 +10 Bella 357                                         | 10 _1 3 +1 +10 Bella 357                                                                                                    |
| tätigen manuelle Eingabe zum Scanner                                                    | Bestatigen manuelle Eingabe zum Sciencer<br>Welcher Paketnummer sollen die gescannten                                         |
|                                                                                         | Objekte zugeordnet werden?                                                                                                    |
|                                                                                         | 1234 Löschen                                                                                                    |
|                                                                                         | Für welchen Tag planen Sie die Abholung?                                                                                      |
|                                                                                         | 30.03.2021 Löschen                                                                                                    |
| rado de © 2018 - 2021 OTRADO GmbH & Co. KG.                                             | Remission abschicken                                                                                                    |
| Impressum Datenschutz Kontakt<br>Powered by krankikdm                                   | gtrado.de © 2018 - 2021 QTRADO GmbH & Co. KG.                                                                                 |

- Hier können die erfassten Daten weiter bearbeitet oder weitere Scans hinzugefügt werden.
- Sind alle Remissionsmengen richtig erfasst, betätigen Sie den Button "Bestätigen".
- Dann die Paketnummer des Remissionsaufklebers (jede Paketnummer darf nur einmal verwendet werden) sowie Rückholtag (Vorgabe nächster Tag, kann geändert werden) eintragen

Nächste Seite.

## WIE SCANNE ICH REMISSIONEN

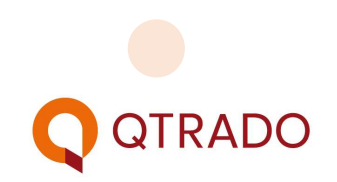

## Schritt 3:

- Mit dem Auswahlhäkchen "Bestätigung per Mail senden" erhalten Sie den digitalen Remissionsschein per Email an die hinterlegte Adresse
- Ansonsten können Sie alle PDF Dateien der letzten 90 Remissionen direkt in der App sehen.
- Klicken Sie auf "anzeigen" und verfügen Sie über alle Möglichkeiten den Remissionsschein zu
  - Sichern
  - Weiterleiten
  - Drucken
  - …
- Jederzeit können Sie sich ein oder mehrere Pakete auswählen und über den Button "erneut senden" nochmals per Mail zusenden lassen

| =                      |                                             |                            | ADO<br>taging | curasoft10<br>102<br>applnh |
|------------------------|---------------------------------------------|----------------------------|---------------|-----------------------------|
| Welch<br>Objek         | ier Paketnur<br>te zugeordn                 | nmer sollen<br>net werden? | die gesca     | nnten                       |
| 873                    | 64                                          |                            |               | Löschen                     |
| Für w                  | elchen Tag p                                | planen Sie di              | e Abholun     | g?                          |
| 10.0                   | 2.2022                                      |                            |               | Löschen                     |
| Be                     | stätigung per                               | r Mail senden              |               |                             |
|                        |                                             |                            |               |                             |
| Rem                    | ission absch                                | licken                     |               |                             |
|                        |                                             |                            |               |                             |
| Ihre Re                | emissionen d                                | ler letzten 90             | Tage.         |                             |
|                        | Abhol-<br>datum                             | Paketnr                    | Anz.<br>Obj.  |                             |
| 0                      | 04.02.22                                    | 18876                      | 1             | anzeigen                    |
| $\bigcirc$             | 03.02.22                                    | 1239                       | 2             | anzeigen                    |
|                        |                                             |                            |               |                             |
|                        |                                             | -                          |               |                             |
| er                     | neut senden                                 |                            |               |                             |
| Folger                 | neut senden<br>Ide Remissio                 | n(en) wurde(               | n) erneut ç   | gesendet:                   |
| Folger<br>Pkt. N       | neut senden<br>nde Remissio<br>r.: 1887     | in(en) wurde(<br>'6        | n) erneut ç   | jesendet:                   |
| er<br>Folger<br>Pkt. N | neut senden<br>nde Remissio<br>r.: 1887     | on(en) wurde(<br>'6        | n) erneut ç   | gesendet:                   |
| Folger<br>Pkt. N       | neut senden<br>nde Remissio<br>r.: 1887     | n(en) wurde(               | n) erneut ç   | gesendet:                   |
| Folger<br>Pkt. N       | neut senden<br>nde Remissio<br>r.: 1887     | n (en) wurde (<br>76       | n) erneut g   | gesendet:                   |
| Folger<br>Pkt. N       | neut senden<br>nde Remissio<br>r.: 1887<br> | n(en) wurde(<br>76         | n) erneut g   | gesendet:                   |

| Copy Description of the second second | rDrop Messages Mail | WhatsApp |
|----------------------------------------------------------------------------------------------------|---------------------|----------|
| Markup (Section 2014)<br>Print (Section 2014)<br>Save to Dropbox (Section 2014)<br>Save to Files (Section 2014)<br>Edit Actions                                                                                                    | Сору                | ß        |
| Print III IIII IIIII IIIIIIIIIIIIIIIIIIIII                                                                                                    | Markup              | $\odot$  |
| Save to Dropbox 😻<br>Save to Files 🗈<br>Edit Actions                                                                                                    | Print               | ē        |
| Edit Actions                                                                                                    | Save to Dropbox     | ¥        |
|                                                                                                    | Edit Actions        |          |

## WIE SCANNE ICH REMISSIONEN

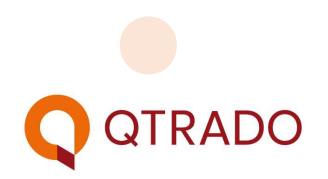